# FMCでのFTDのインラインセット注文の明確化

| 内容                 |  |  |
|--------------------|--|--|
| <u>はじめに</u>        |  |  |
| 前提条件               |  |  |
| <u>要件</u>          |  |  |
| <u>使用するコンポーネント</u> |  |  |
| <u>分析</u>          |  |  |
| <u>ケース例</u>        |  |  |
| <u>説明</u>          |  |  |
| <u>回避策</u>         |  |  |
| <u>関連情報</u>        |  |  |

# はじめに

· -----

このドキュメントでは、インターフェイスの命名規則がすべてのセットで等しい場合でも、イン ラインセットのインターフェイス順序が異なる理由について説明します。

# 前提条件

### 要件

次の項目に関する知識があることが推奨されます。

- セキュアファイアウォール脅威対策(FTD)
- セキュアファイアウォール管理センター(FMC)
- Secure Firewall Extensible Operating System(FXOS)
- REST-API

### 使用するコンポーネント

このドキュメントの情報は、次のソフトウェアとハードウェアのバージョンに基づいています。

- Secure Firewall Threat Defenseバージョン7.2.5.1
- Secure Firewall Manager Center(FMC)バージョン7.2.5.1
- Secure Firewall Extensible Operating System 2.12(1.48)
- Secure Firewall Chassis Manager(FCM)

このドキュメントの情報は、特定のラボ環境にあるデバイスに基づいて作成されました。このド キュメントで使用するすべてのデバイスは、クリアな(デフォルト)設定で作業を開始していま す。本稼働中のネットワークでは、各コマンドによって起こる可能性がある影響を十分確認して ください。 ケース例

この例では、6つのインターフェイスを持つFTDがインラインペアで設定されています。

Ethernet1/1 (Inside-A) Ethernet1/2 (Outside-A) Ethernet1/3 (Inside-B) Ethernet1/4 (Outside-B) Ethernet1/5 (Inside-C) Ethernet1/6 (Outside-C)

| Firewall Management C<br>Devices / Secure Firewall Interface            | enter Overvie   | w Analysi | s Policies     | Devices | Objects          | Integration  |                             | Deploy | ۹ 🖌      | <b>?</b> ¢ | 🕜 admir     | t ▲ sitestie<br>cisco | SECURE  |
|-------------------------------------------------------------------------|-----------------|-----------|----------------|---------|------------------|--------------|-----------------------------|--------|----------|------------|-------------|-----------------------|---------|
| FTD<br>Cisco Firepower 4110 Threat Defense<br>Device Routing Interfaces | Inline Sets DHC | P VTEP    |                |         |                  |              |                             |        |          |            |             | Save                  | Cancel  |
|                                                                         |                 |           |                |         |                  |              | Q Search by name            |        |          |            |             | Add Inter             | faces 🔻 |
| Interface                                                               | Logical Name    | Туре      | Security Zones | MAC A   | ddress (Active/S | Standby)     | IP Address                  | F      | Path Mon | itoring    | Virtual Rou | ıter                  |         |
| thernet1/1                                                              | Inside-A        | Physical  |                |         |                  |              |                             | C      | Disabled |            |             |                       | /       |
| to Ethernet1/2                                                          | Outside-A       | Physical  |                |         |                  |              |                             | ſ      | Disabled |            |             |                       | 1       |
| thernet1/3                                                              | Inside-B        | Physical  |                |         |                  |              |                             | C      | Disabled |            |             |                       | 1       |
| thernet1/4                                                              | Outside-B       | Physical  |                |         |                  |              |                             | ſ      | Disabled |            |             |                       | 1       |
| thernet1/5                                                              | Inside-C        | Physical  |                |         |                  |              |                             | C      | Disabled |            |             |                       | /       |
| 🕏 Ethernet1/6                                                           | Outside-C       | Physical  |                |         |                  |              |                             | C      | Disabled |            |             |                       | 1       |
| Ethernet1/8                                                             | diagnostic      | Physical  |                |         |                  |              |                             | ť      | Disabled |            | Global      |                       | /       |
|                                                                         |                 |           |                |         |                  | Displaying 1 | I-7 of 7 interfaces I < Pag | je 1   |          |            |             | of 1 $>$              | нс      |

FTDインターフェイスリスト

インラインセットは、各ペアについて内部から外部への設定が計画されているため、次の設定に なります。

Inline Set A: Inside-A <-> Outside-A
Inline Set B: Inside-B <-> Outside-B
Inline Set C: Inside-C <-> Outside-C

ユーザは、インターフェイスの順序が、インターフェイスの論理名またはインターフェイスの物 理名によってアルファベット順に表示されることを期待します。ただし、この設定では、次の図 に示すように異なる順序になります。

| Firewall Management Center<br>Devices / Secure Firewall InlineSets      | Overview Analysis    | Policies | Devices | Objects | Integration | Deploy         | ० 🦧 🌣       | admin               |
|-------------------------------------------------------------------------|----------------------|----------|---------|---------|-------------|----------------|-------------|---------------------|
| FTD                                                                     |                      |          |         |         |             |                |             | Save Cancel         |
| Cisco Firepower 4110 Threat Defense Device Routing Interfaces Inline Se | ts DHCP VTEP         |          |         |         |             |                |             |                     |
|                                                                         | _                    |          |         |         |             |                |             |                     |
| Name                                                                    | Interface Pairs      |          |         |         |             |                |             |                     |
| A                                                                       | Inside-A<->Outside-A |          |         |         |             |                |             | 11                  |
| В                                                                       | Inside-B<->Outside-B |          |         |         |             |                |             | 11                  |
| с                                                                       | Outside-C<->Inside-C |          |         |         |             |                |             | /1                  |
|                                                                         |                      |          |         |         |             |                |             |                     |
|                                                                         |                      |          |         |         |             |                |             |                     |
|                                                                         |                      |          |         |         |             |                |             |                     |
|                                                                         |                      |          |         |         |             |                |             |                     |
|                                                                         |                      |          |         |         |             | Displaying 1-3 | 3 of 3 rows | < Page 1 of 1 > > C |

FTDインラインセット

インラインセットCの順序が他の2つのインラインセットの順序と異なることにユーザが気付きま す。

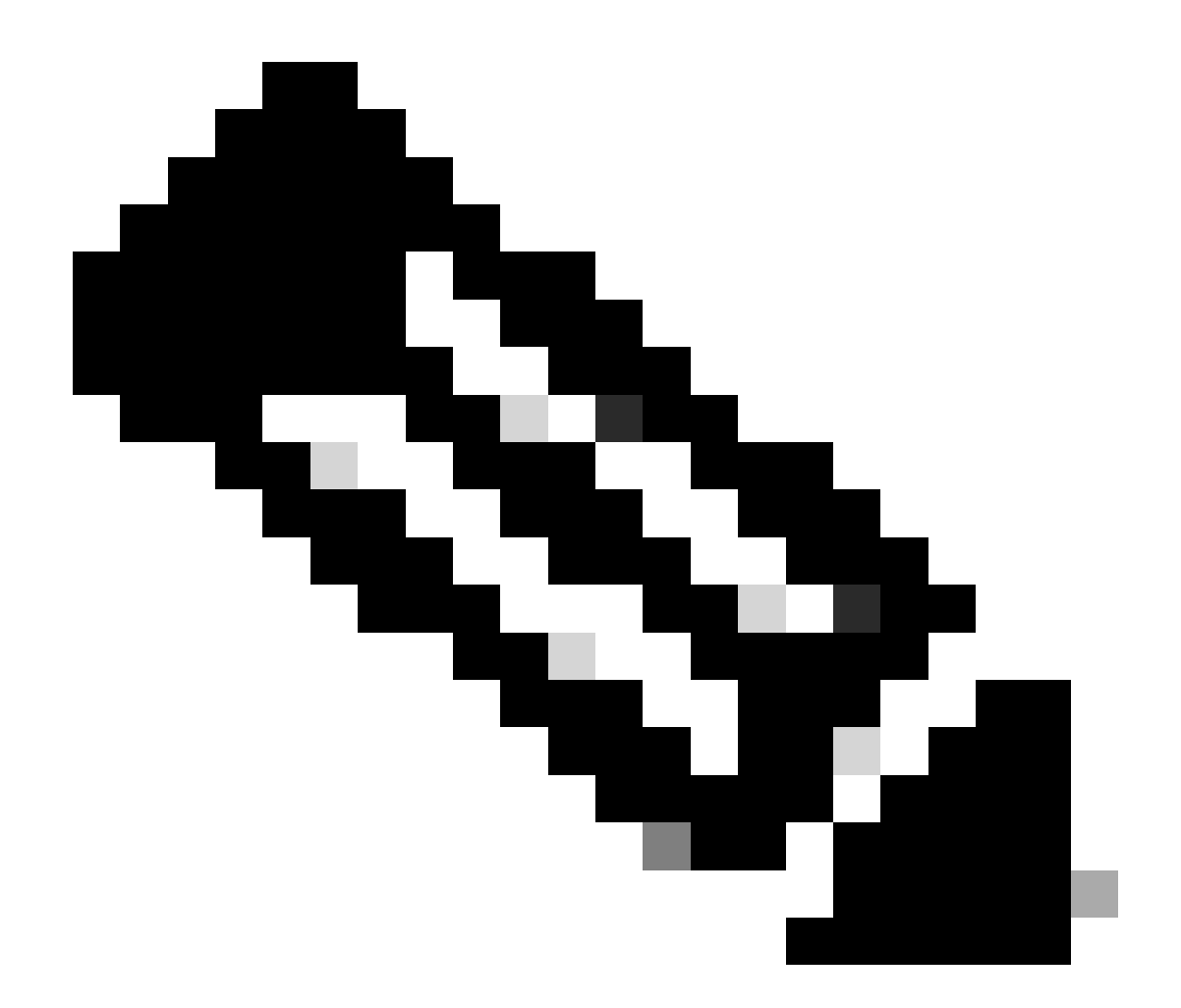

注:インラインセットインターフェイスペアの順序によって通信や動作の問題が発生す ることはありませんが、美観上の理由から発生する可能性があることに注意してくださ い。

説明

インラインセットインターフェイスの順序は、名前ではなくIDによって割り当てられます。IDは REST-APIを介して検証されます。

ステップ1:これを確認するには、FMC REST-APIエクスプローラにアクセスする必要があります。これは、次のURL構文にアクセスすることで実現されます。

https://FMC IP/api/api-explorer

| ← -           | o c                                                                                                  | ○ & ↔ http:// <b>10.88.243.58</b> /43010/api/api-explorer/                                                        |                                 | <u>ନ</u> ବ            | ົ ໓ ≡    |
|---------------|----------------------------------------------------------------------------------------------------|----------------------------------------------------------------------------------------------------|---------------------------------|-----------------------|----------|
| ului<br>cisco | li<br>D                                                                                              |                                                                                                    | Download OAS 2.0 Spec           | Download OAS 3.0 Spec | Logout   |
|               | Cisco Firew                                                                                          | all Management Center Open API Specificatio                                                                       | n 100 0AS3                      |                       |          |
| :             | Specifies the REST URLs and                                                                          | methods supported in the Cisco Firewall Management Center API. Refer to the version specific REST API Quick Start | Guide for additional informatio | n.                    |          |
|               | Cisco Technical Assistance Cent<br>Send email to Cisco Technical As<br>Cisco Firewall Management Cen | er (TAC) - Website<br>sistance Center (TAC)<br>ter Licensing                                                      |                                 |                       |          |
|               | Domains<br>Global                                                                                    | ~                                                                                                    |                                 |                       |          |
|               | Troubleshoot                                                                                         |                                                                                                    |                                 | 3                     | <b>`</b> |
|               | Network Map                                                                                          |                                                                                                    |                                 | ;                     | <b>`</b> |
|               | Devices                                                                                              |                                                                                                    |                                 | :                     | <b>,</b> |

FMC REST-APIエクスプローラ

## ステップ2:Devicesに移動し、メニューを展開します。

| omains<br>Global v                                                                                               |   |
|----------------------------------------------------------------------------------------------------|---|
| Troubleshoot                                                                                                    | > |
| Network Map                                                                                                    | > |
| Devices                                                                                                    | ~ |
| GET /api/fmc_config/v1/domain/{domainUUID}/devices/devicerecords/{objectId}                                      |   |
| PUT /api/fmc_config/v1/domain/{domainUUID}/devices/devicerecords/{objectId}                                      |   |
| DELETE /api/fmc_config/v1/domain/{domainUUID}/devices/devicerecords/{objectId}                                   |   |
| GET /api/fmc_config/v1/domain/{domainUUID}/devices/devicerecords                                                 |   |
| POST /api/fmc_config/v1/domain/{domainUUID}/devices/devicerecords                                                |   |
| GET /api/fmc_config/v1/domain/{domainUUID}/devices/devicerecords/{containerUUID}/fpphysicalinterfaces/{objectId} |   |
| PUT /api/fmc_config/v1/domain/{domainUUID}/devices/devicerecords/{containerUUID}/fpphysicalinterfaces/{objectId} |   |
| GET /api/fmc_config/v1/domain/{domainUUID}/devices/devicerecords/{containerUUID}/fplogicalinterfaces/{objectId}  |   |
| PUT /api/fmc_config/v1/domain/{domainUUID}/devices/devicerecords/{containerUUID}/fplogicalinterfaces/{objectId}  |   |

デバイスメニュー

ステップ3:次の項目のGETオプションに移動します。

/api/fmc\_config/v1/domain/{domainUUID}/devices/devicerecords/{containerUUID}/inlinesets

| <pre>GET /api/fmc_config/v1/domain/{domainUUID}/devices/devicerecords/{containerUUID}/inlinesets/{objectId}</pre> |
|----------------------------------------------------------------------------------------------------|
| PUT /api/fmc_config/v1/domain/{domainUUID}/devices/devicerecords/{containerUUID}/inlinesets/{objectId}            |
| DELETE /api/fmc_config/v1/domain/{domainUUID}/devices/devicerecords/{containerUUID}/inlinesets/{objectId}         |
| GET /api/fmc_config/v1/domain/{domainUUID}/devices/devicerecords/{containerUUID}/inlinesets                       |
| POST /api/fmc_config/v1/domain/{domainUUID}/devices/devicerecords/{containerUUID}/inlinesets                      |
| GET /api/fmc_config/v1/domain/{domainUUID}/devices/devicerecords/{containerUUID}/virtualswitches/{objectId}       |
| PUT /api/fmc_config/v1/domain/{domainUUID}/devices/devicerecords/{containerUUID}/virtualswitches/{objectId}       |
| DELETE /api/fmc_config/v1/domain/{domainUUID}/devices/devicerecords/{containerUUID}/virtualswitches/{objectId}    |
| GET /api/fmc_config/v1/domain/{domainUUID}/devices/devicerecords/{containerUUID}/virtualswitches                  |
| POST /api/fmc_config/v1/domain/{domainUUID}/devices/devicerecords/{containerUUID}/virtualswitches                 |
| GET /api/fmc_config/v1/domain/{domainUUID}/devices/devicerecords/{containerUUID}/fpinterfacestatistics            |
| GET /api/fmc_config/v1/domain/{domainUUID}/devices/devicerecords/{containerUUID}/physicalinterfaces/{objectId}    |
| PUT /api/fmc_config/v1/domain/{domainUUID}/devices/devicerecords/{containerUUID}/physicalinterfaces/{objectId}    |

インラインセットGETオプション

# ステップ 4: Try it Outボタンをクリックします。

| GET /api/fmc_cor                                  | fig/v1/domain/{domainUUID}/devices/devicerecords/{containerUUID}/inlinesets/{objectId}                                                                                                    |
|---------------------------------------------------|----------------------------------------------------------------------------------------------------|
| PUT /api/fmc_cor                                  | ifig/v1/domain/{domainUUID}/devices/devicerecords/{containerUUID}/inlinesets/{objectId}                                                                                                    |
| DELETE /api/fmc_co                                | nfig/v1/domain/{domainUUID}/devices/devicerecords/{containerUUID}/inlinesets/{objectId}                                                                                                    |
| GET /api/fmc_cor                                  | fig/v1/domain/{domainUUID}/devices/devicerecords/{containerUUID}/inlinesets                                                                                                    |
| Retrieves, deletes, creates<br>NGIPS device ID.   | or modifies the inline set associated with the specified NGIPS device ID and inline set ID. If no inline set ID is specified, retrieves list of all inline sets associated with the specified |
| Parameters                                        | Try it out                                                                                                    |
| Name                                              | Description                                                                                                    |
| <pre>containerUUID * required string (path)</pre> | The container id under which this specific resource is contained.                                                                                                    |
| ()                                                | bf03d7e0-bdef-11ee-be2a-b0be30d93c81                                                                                                    |
| domainUUID * required<br>string<br>(path)         | Domain UUID                                                                                                    |
| (perce)                                           | e276abec-e0/2-11e3-8169-6d9ed49b625f                                                                                                    |
| offset                                            | Index of first item to return.                                                                                                    |
| (query)                                           |                                                                                                    |

インラインセットGET Try it Outボタン

ステップ 5: containerUUIDフィールドをFTD UUID(これは、FTDコマンドラインでshow versionコマンドを発行すると表示されます)に置き換え、Executeをクリックします。

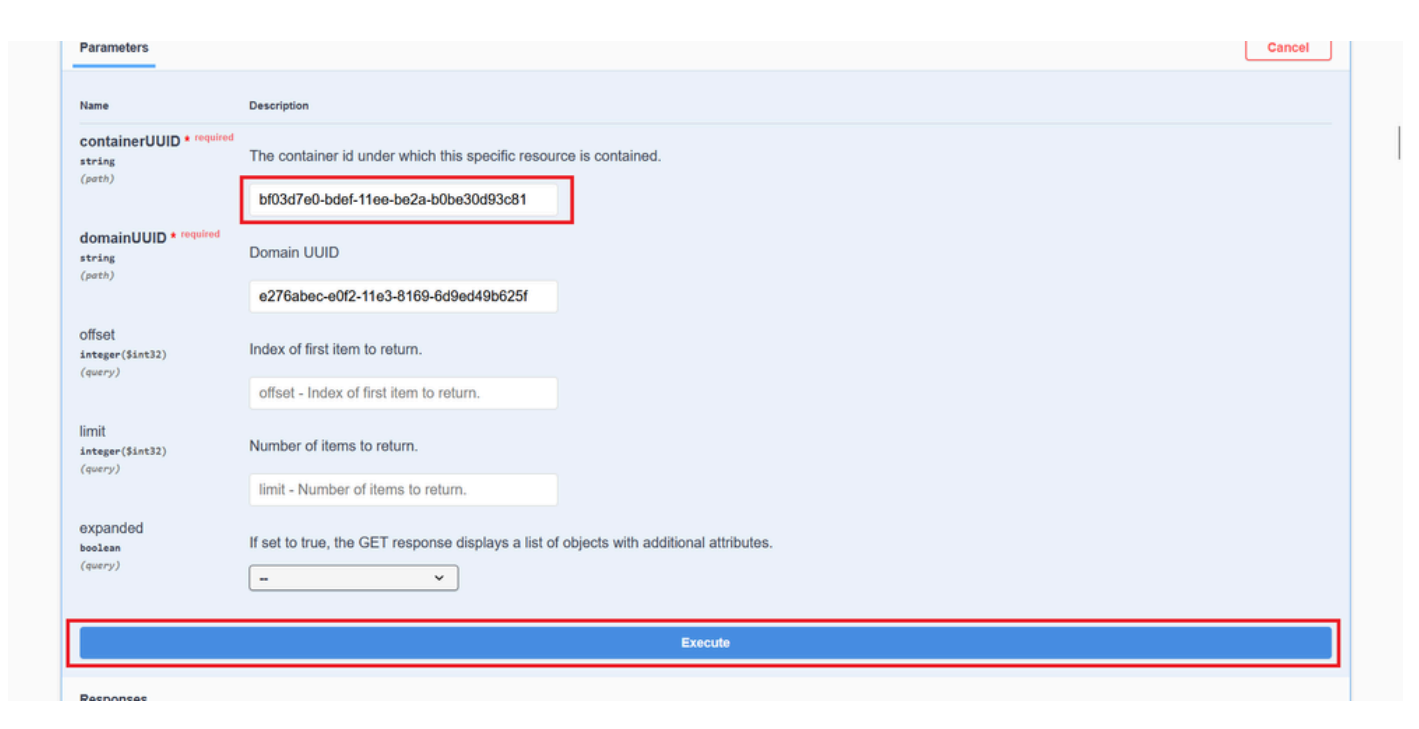

インラインセットの実行

手順 6: Response Bodyまでスクロールダウンし、トラブルシューティングを行う必要があるインターフェイス(この場合はインラ インセットC)のIDをコピーします。

"id": "005056B3-BB52-0ed3-0000-021474837838",

| https://   | (a.88.24).58:43010/api/fmc_config/v1/domain/e276abec-e0f2-11a3-8169-6d9be628f/devices/devicerecords/bf03d7e0-bdef-llee-be2a-b0be30d93c31/inlinesets                                                                                                    |
|------------|----------------------------------------------------------------------------------------------------|
| Server res | sponse                                                                                                    |
| Code       | Details                                                                                                    |
| 200        | Paranana kudu                                                                                                    |
|            | <pre>"name": "A",<br/>"if': "00050683-8851-0ed3-0000-021474837758",<br/>"type": "TalineSet",<br/>"ikks": {<br/>"self": "http://10.88.243.58:43010/api/fmc_config/v1/domain/e276abec-e0f2-11e3-8169-649ed49b625f/devices/devicerecords/bf03d7e0-bdef-11ee-be2a-b0be30d93c81/inlinesets/00505683-8852-0ed3-000<br/>0-021474837837<br/>}<br/>}<br/>{<br/>{<br/>"name": "B",<br/>"if': "notops::<br/>"self": "https://10.88.243.58:43010/api/fmc_config/v1/domain/e276abec-e0f2-11e3-8169-6d9ed49b625f/devices/devicerecords/bf03d7e0-bdef-11ee-be2a-b0be30d93c81/inlinesets/00505683-8852-0ed3-0000<br/>0-021474837837<br/>}<br/>}<br/>}<br/>}<br/>}<br/>}<br/>DOwnloa<br/>Downloa<br/>}<br/>}<br/>}<br/>}<br/>}<br/></pre> |
|            | Response headers                                                                                                    |

インラインセットGET応答本文

手順7:次の項目のGETオプションに移動します。

#### /api/fmc\_config/v1/domain/{domainUUID}/devices/devicerecords/{containerUUID}/inlinesets/{objectId}

| PUr /api/fmc_config/v1/domain/UUID}/devices/devicerecords/{containerUUID}/fplogicalinterfaces/{objectId}           |
|----------------------------------------------------------------------------------------------------|
| DELETE /api/fmc_config/v1/domain/{domainUUID}/devices/devicerecords/{containerUUID}/fplogicalinterfaces/{objectId} |
| GET /api/fmc_config/v1/domain/{domainUUID}/devices/devicerecords/{containerUUID}/fplogicalinterfaces               |
| POST /api/fmc_config/v1/domain/{domainUUID}/devices/devicerecords/{containerUUID}/fplogicalinterfaces              |
| GET /api/fmc_config/v1/domain/{domainUUID}/devices/devicerecords/{containerUUID}/inlinesets/{objectId}             |
| PUT /api/fmc_config/v1/domain/{domainUUID}/devices/devicerecords/{containerUUID}/inlinesets/{objectId}             |
| DELETE /api/fmc_config/v1/domain/{domainUUID}/devices/devicerecords/{containerUUID}/inlinesets/{objectId}          |
| GET /api/fmc_config/v1/domain/{domainUUID}/devices/devicerecords/{containerUUID}/inlinesets                        |
| POST /api/fmc_config/v1/domain/{domainUUID}/devices/devicerecords/{containerUUID}/inlinesets                       |
| GET /api/fmc_config/v1/domain/{domainUUID}/devices/devicerecords/{containerUUID}/virtualswitches/{objectId}        |
| PUT /api/fmc_config/v1/domain/{domainUUID}/devices/devicerecords/{containerUUID}/virtualswitches/{objectId}        |
| DELETE /api/fmc_config/v1/domain/{domainUUID}/devices/devicerecords/{containerUUID}/virtualswitches/{objectId}     |
| GET /api/fmc_config/v1/domain/{domainUUID}/devices/devicerecords/{containerUUID}/virtualswitches                   |
|                                                                                                    |

POST /ani/fmc\_config/v1/domain/{domainUUTD}/devices/devicerecords/{containerUUTD}/virtualswitches

インラインセットGETオブジェクトID

#### ステップ 8: Try it Outボタンをクリックします。

| GET /api/fmc_con                                 | <pre>ifig/v1/domain/{domainUUID}/devices/devicerecords/{containerUUID}/inlinesets/{objectId}</pre>                                                                                            |
|--------------------------------------------------|----------------------------------------------------------------------------------------------------|
| Retrieves, deletes, creates,<br>NGIPS device ID. | or modifies the inline set associated with the specified NGIPS device ID and inline set ID. If no inline set ID is specified, retrieves list of all inline sets associated with the specified |
| Parameters                                       | Try it out                                                                                                    |
| Name                                             | Description                                                                                                    |
| objectId * required<br>string<br>(path)          | Unique identifier of an inline set.                                                                                                    |
|                                                  | objectId - Unique identifier of an inline set.                                                                                                    |
| containerUUID * required<br>string<br>(path)     | The container id under which this specific resource is contained.                                                                                                    |
|                                                  | containerUUID - The container id under which                                                                                                    |
| domainUUID * required<br>string                  | Domain UUID                                                                                                    |
| (path)                                           |                                                                                                    |

インラインセット*GET*オブジェクト*ID*試行

ステップ 9:objectIdフィールドをステップ6で取得したIDに置き換え、containerUUIDをステップ5で使用したFTD UUIDに置き換 えます。その後、Executeボタンをクリックします。

| Parameters     Cancel       Name     Description       object14 * required<br>string<br>(peth)     Unique identifier of an inline set.       005056B3-BB52-0ed3-0000-021474837838       005056B3-BB52-0ed3-0000-021474837838       tring<br>(peth)     The container id under which this specific resource is contained.       bf03d7e0-bdef-11ee-be2a-b0be30d93c81       tring<br>(peth)     Domain UUID<br>e276abec-e0f2-11e3-8169-6d9ed49b625f    | NGIPS device ID.         |                                                                   |        |
|----------------------------------------------------------------------------------------------------|--------------------------|-------------------------------------------------------------------|--------|
| Name     Description       bbjectId * required<br>string<br>(perb)     Unique identifier of an inline set.       005056B3-BB52-0ed3-0000-021474837838       005056B3-BB52-0ed3-0000-021474837838       The container id under which this specific resource is contained.       bf03d7e0-bdef-11ee-be2a-b0be30d93c81       bf03d7e0-bdef-11ee-be2a-b0be30d93c81       bf03d7e0-bdef-11ee-be2a-b0be30d93c81       bf03d7e0-bdef-11ee-be2a-b0be30d93c81 | Parameters               |                                                                   | Cancel |
| bijectid * required<br>trring<br>(peth) Unique identifier of an inline set.<br>005056B3-BB52-0ed3-0000-021474837838<br>The container id under which this specific resource is contained.<br>bf03d7e0-bdef-11ee-be2a-b0be30d93c81<br>bf03d7e0-bdef-11ee-be2a-b0be30d93c81<br>bf03d7e0-bdef-11ee-be2a-b0be30d93c81<br>bf03d7e0-bdef-11e3-B169-6d9ed49b625f                                                                                             | Name                     | Description                                                       |        |
| (perch)       005056B3-BB52-0ed3-0000-021474837838         containerUUID * required<br>(perch)       The container id under which this specific resource is contained.         bf03d7e0-bdef-11ee-be2a-b0be30d93c81       bf03d7e0-bdef-11ee-be2a-b0be30d93c81         containerUUID * required<br>(perch)       Domain UUID<br>e276abec-e0f2-11e3-8169-6d9ed49b625f                                                                                 | objectid * required      | Unique identifier of an inline set.                               |        |
| containerUUID * required       The container id under which this specific resource is contained.         (peth)       bf03d7e0-bdef-11ee-be2a-b0be30d93c81         domainUUID * required       Domain UUID         (peth)       e276abec-e0f2-11e3-8169-6d9ed49b625f                                                                                                    | (path)                   | 005056B3-BB52-0ed3-0000-021474837838                              |        |
| (peth) bf03d7e0-bdef-11ee-be2a-b0be30d93c81<br>domainUUID * required<br>trring Domain UUID<br>(peth) e276abec-e0f2-11e3-8169-6d9ed49b625f                                                                                                    | containerUUID * required | The container id under which this specific resource is contained. |        |
| domainUUID * required<br>terring Domain UUID<br>(perth) e276abec-e0f2-11e3-8169-6d9ed49b625f                                                                                                    | (path)                   | bf03d7e0-bdef-11ee-be2a-b0be30d93c81                              |        |
| (peth)<br>e276abec-e0f2-11e3-8169-6d9ed49b625f                                                                                                    | domainUUID * required    | Domain UUID                                                       |        |
|                                                                                                    | (path)                   | e276abec-e0f2-11e3-8169-6d9ed49b625f                              |        |
|                                                                                                    |                          | Execute                                                           |        |
| Execute                                                                                                    | Responses                |                                                                   |        |
| Execute                                                                                                    | Code Description         |                                                                   | Links  |
| Execute<br>Responses<br>20de Description Links                                                                                                    |                          |                                                                   |        |

インラインセット*GET*オブジェクト*ID*の実行

#### ステップ10:REST-APIクエリの応答本文を検証します。

| Request   | - IID)<br>- 9nfu-9cc622-foxeu: 70759669-7107-4637-9c03-034174779/99. |                                                                                                    |
|-----------|----------------------------------------------------------------------|----------------------------------------------------------------------------------------------------|
| https://  | //10.88.243.58:43010/api/fmc_config/v1/domain/e276abec-e0f2-11ei     | -8169-6d9ed49b625f/devices/devicerecords/bf03d7e0-bdef-llee-be2a-b0be30d93c81/inlinesets/00505683-8852-0ed3-0000-021474837838                  |
| Server re | esponse                                                              |                                                                                                    |
| Code      | Details                                                              |                                                                                                    |
| 200       | Response body                                                        |                                                                                                    |
|           | <pre>""""""""""""""""""""""""""""""""""""</pre>                      | domain/e276abec-e0f2-11e3-8169-6d9ed49b625f/devices/devicerecords/bf03d7e0-bdef-11ee-be2a-b0be30d93c81/inlinesets/00555683-8852-0ed3-0000-0214 |

インラインセットGETオブジェクトID応答本文

インターフェイスEthernet1/6はインラインセットの最初のコンポーネントとして追加され、Ethernet1/5は2番目のコンポーネントと して追加されます。これは、Ethernet1/6に割り当てられているインターフェイスIDがEthernet1/5よりもアルファベット順で小さい ために発生します。これにより、インラインセットでのインターフェイス割り当てに対してFMCが実行しているロジックが検証 されます。

回避策

論理デバイスの作成時にインターフェイスIDがFXOSによって割り当てられるため、IDが再度割り当てられるようにするには、イ ンターフェイスをFXOSレベルで削除し、適切な順序で読み取る必要があります。

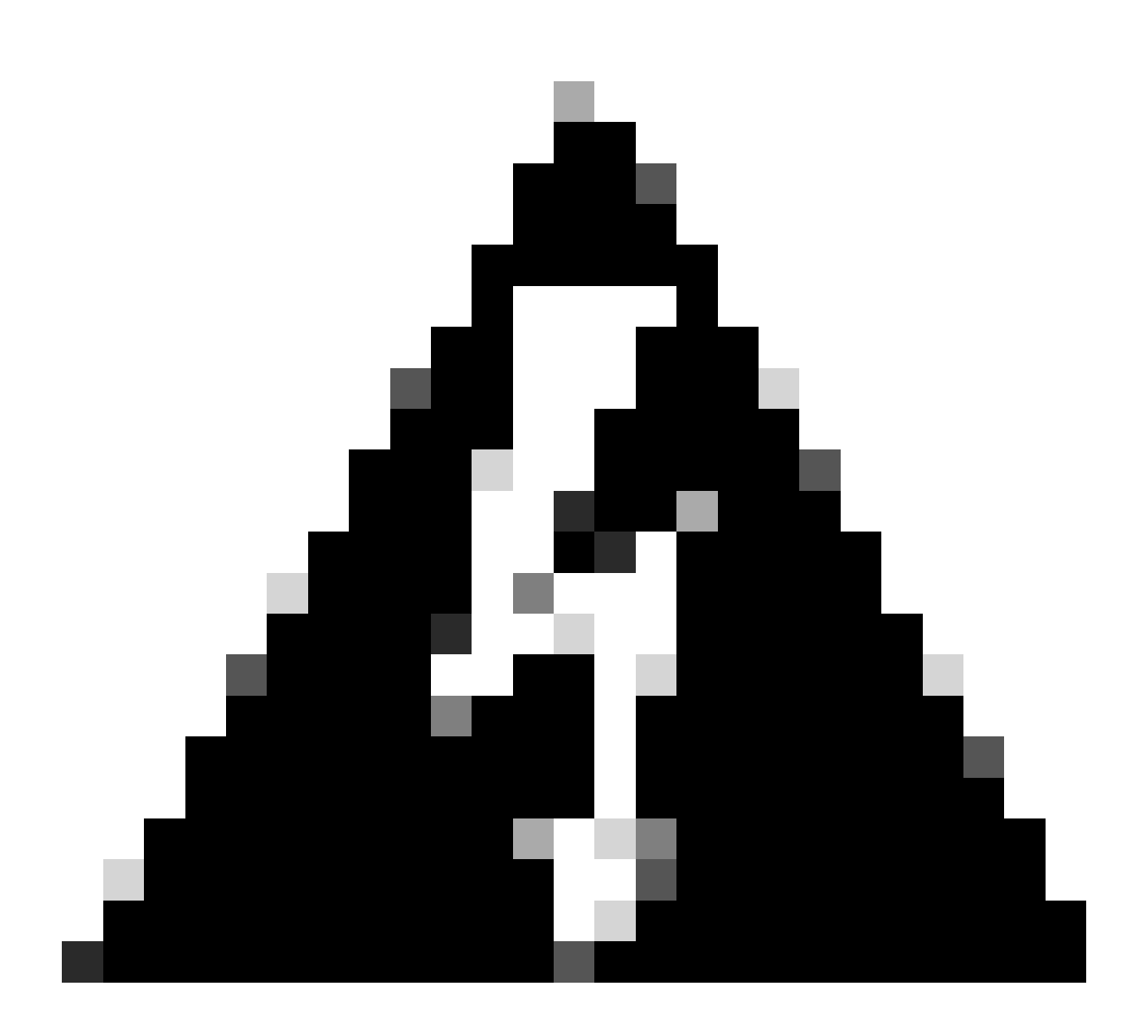

警告:次の回避策はFPR4100およびFPR9300シリーズにだけ適用可能です。他のセキュアファイアウォールハードウェアのイメージを変更する必要があります。また、この回避策はトラフィックを中断させます。この意味では、計画されたメンテナンス期間だけでなく、FMC、FTD、およびFXOSのバックアップを強く推奨します。

ステップ1:FMCにログインし、次のパスで問題のあるインラインセットを削除します。

**Devices > Device Management > Edit the desired FTD > Inline Sets.** 

| FD   Concentration   Davice   Routing   Interfaces   Diminified-Ac->Outside-A   Interface Pairs   Interface Pairs                                                                                                    | Firewall Management Cent<br>Devices / Secure Firewall InlineSets | ter <sub>Overview</sub> | Analysis F | Policies C | Devices | Objects | Integration | Deploy Q 🦧 🌣               | admin ▼ <sup>+1 t+1 t+</sup> secure                  |
|----------------------------------------------------------------------------------------------------|------------------------------------------------------------------|-------------------------|------------|------------|---------|---------|-------------|----------------------------|------------------------------------------------------|
| Device     Routing     Interfaces     DHCP     VTEP         A     Interface Pairs       A     Inside-A       B     Inside-B       C     Outside-C         Displaying 1-3 of 3 rows.  < < Page 1   Of a constrained of a constrained of a constrain | FTD                                                              |                         |            |            |         |         |             |                            | Save Cancel                                          |
| Add Inline Set         Name       Inside-A<->Outside-A         A       Inside-A<->Outside-B         B       Inside-B<                                                                                                    | Device Routing Interfaces In                                     | nline Sets DHCP         | VTEP       |            |         |         |             |                            |                                                      |
| Name       Interface Pairs         A       Inside-A<->Outside-A         B       Inside-B         C       Outside-C                                                                                                    |                                                                  |                         |            |            |         |         |             |                            | Add Inline Set                                       |
| A       Inside-A<->Outside-A       ✓ i         B       Inside-B       ✓ i         C       Outside-C<->Inside-C       ✓ i         Displaying 1-3 of 3 rows  < < Page 1 of 1 >>   C       C                                                                                                    | Name                                                             | Interface Pairs         |            |            |         |         |             |                            |                                                      |
| B       Inside-B       ✓         C       Outside-C       ✓         Displaying 1-3 of 3 rows  < < Page 1 of 1 >>   C       C                                                                                                    | A                                                                | Inside-A<->Outside      | 9-A        |            |         |         |             |                            | /1                                                   |
| C Outside-C<->Inside-C<br>Displaying 1-3 of 3 rows  < < Page 1 of 1 > >  C                                                                                                    | в                                                                | Inside-B<->Outside      | 9-8        |            |         |         |             |                            | /1                                                   |
| Displaying 1-3 of 3 rows  < < Page 1 of 1 > >  ℃                                                                                                    | с                                                                | Outside-C<->Inside      | a-C        |            |         |         |             |                            | /1                                                   |
| Displaying 1-3 of 3 rows  < < Page 1 of 1 > >  C                                                                                                    |                                                                  |                         |            |            |         |         |             |                            |                                                      |
| Displaying 1–3 of 3 rows  < < Page 1 of 1 > >  C                                                                                                    |                                                                  |                         |            |            |         |         |             |                            |                                                      |
| Displaying 1-3 of 3 rows  < < Page 1 of 1 > >  C                                                                                                    |                                                                  |                         |            |            |         |         |             |                            |                                                      |
| Displaying 1-3 of 3 rows  < < Page 1 of 1 > >  C                                                                                                    |                                                                  |                         |            |            |         |         |             |                            |                                                      |
|                                                                                                    |                                                                  |                         |            |            |         |         | c           | Displaying 1-3 of 3 rows 🔣 | $\langle Page 1 \text{ of } 1 \rangle \rightarrow C$ |

#### インラインセットの削除

#### ステップ2:変更を保存して展開します。

| Firewall Management Center<br>Devices / Secure Firewall InlineSets | Overview Analysis  | Policies Devices | Objects Integration | Deptoy Q 📌 🌣 🕜 admin 🗸 🖓 secure                                            |
|--------------------------------------------------------------------|--------------------|------------------|---------------------|----------------------------------------------------------------------------|
| FTD<br>Cisco Firepower 4110 Threat Defense                         |                    |                  |                     | You have unsaved changer Save Cancel                                       |
| Device Routing Interfaces Inline Sets                              | B DHCP VTEP        |                  |                     |                                                                            |
| Name In                                                            | terface Pairs      |                  |                     |                                                                            |
| A In:                                                              | side-A<->Outside-A |                  |                     | /1                                                                         |
| B                                                                  | side-B<->Outside-B |                  |                     | /1                                                                         |
|                                                                    |                    |                  |                     |                                                                            |
|                                                                    |                    |                  |                     | Displaying 1-2 of 2 rows $ \langle \langle Page 1 of 1 \rangle \rangle  C$ |

#### インラインセット削除展開

### ステップ3:デバイスFCMにログインし、Logical Devicesに移動して、目的のLogical Deviceを編集します。

| Overview     | Interfaces     | Logical Devices | Security Engine | Platform Settin | gs                              |             |                           |                      |                    | System Tools | Help admin |
|--------------|----------------|-----------------|-----------------|-----------------|---------------------------------|-------------|---------------------------|----------------------|--------------------|--------------|------------|
| Logical Devi | ce List        |                 |                 | (1 Native in    | stance) 0% (0 of 22) Cores Avai | lable       |                           |                      |                    | C Refresh    | Add •      |
| FTD-1        |                |                 | Standalone      | Status:ok       |                                 |             |                           |                      |                    |              |            |
| Applica      | tion           | Version         | Resource I      | Profile         | Management IP                   | Gateway     | Manage                    | ement Port           | Status             |              |            |
| H FTD        |                | 7.2.5.1.29      |                 |                 | 10.88.171.89                    | 10.88.171.1 | Etherne                   | t1/8                 | Online Online      |              | cú         |
|              | Interface Name |                 |                 |                 | Туре                            |             | Attributes                |                      |                    |              |            |
|              | Ethernet1/1    |                 |                 | -               | data                            |             | Cluster Operational Statu | s : not-applicable   |                    |              |            |
|              | Ethernet1/2    |                 |                 |                 | data                            |             | FIREPOWER-MGMT-IP         | : 10.88.171.89       |                    |              |            |
|              | Ethernet1/3    |                 |                 |                 | data                            |             | HA-ROLE                   | : standalone         |                    |              |            |
|              | Ethernet1/4    |                 |                 | -               | data                            |             | UUID                      | : bf03d7e0-bdef-11ee | -be2a-b0be30d93c81 |              |            |
|              | Ethernet1/5    |                 |                 |                 | data                            |             |                           |                      |                    |              |            |
|              | Ethernet1/6    |                 |                 |                 | data                            |             |                           |                      |                    |              |            |

ステップ4:問題のあるインラインセット(この例ではEthernet1/5とEthernet1/6)に属する両方のインターフェイスを削除し、変更を保存します。

| Overview Inte                       | erfaces Logical Devices     | Security Engine Platform Se | ttings        |             |                                                  |          | System Tools Help admin |
|-------------------------------------|-----------------------------|-----------------------------|---------------|-------------|--------------------------------------------------|----------|-------------------------|
| Editing - FTD-1<br>Standalone   Cis | co Secure Firewall Threat D | efense   7.2.5.1.29         |               |             |                                                  |          | Save Cancel             |
| Data Ports                          |                             |                             |               |             |                                                  |          |                         |
| Ethernet1/1                         |                             |                             |               |             |                                                  |          |                         |
| Ethernet1/2                         |                             |                             |               |             |                                                  |          |                         |
| Ethernet1/3                         |                             |                             |               |             |                                                  |          |                         |
| Ethernet1/4<br>Ethernet1/5          |                             |                             | Ethernet1/6   |             |                                                  |          |                         |
| Ethernet1/6                         |                             |                             | Ethernet1/4   | ]           |                                                  |          |                         |
| Etherneci/7                         |                             |                             | Ethernet1/5   | ]           |                                                  |          |                         |
|                                     |                             |                             | Ethernet1/2   | ]           | FTD - 7.2.5.2<br>Ethernet1/8<br>Click to configu | 08<br>re |                         |
|                                     |                             |                             | Ethernet1/3   | ]           |                                                  |          |                         |
| Decorators                          |                             |                             | Ethernet1/1   | ]           | _                                                |          |                         |
|                                     |                             |                             |               |             |                                                  |          |                         |
| Application                         | Version                     | Resource Profile            | Management IP | Gateway     | Management Port                                  | Status   |                         |
| FTD                                 | 7.2.5.1.29                  |                             | 10.88.171.89  | 10.88.171.1 | Ethernet1/8                                      | online   |                         |
| Interfa                             | ce Name                     |                             | Туре          |             |                                                  |          |                         |
| Ethe                                | ernet1/1                    |                             | data          |             |                                                  |          |                         |
| Ethe                                | ernet1/2                    |                             | data          |             |                                                  |          |                         |
| Ethe                                | ernet1/3                    |                             | data          |             |                                                  |          |                         |

インラインセットインターフェイスの削除

ステップ 5: FMCで、Devices > Device Managementの順に移動し、目的のFTDを編集して、Interfacesタブに移動し、Sync Deviceボタンをクリックして、変更を保存し、展開します。

| Firewall Management Ce<br>Devices / Secure Firewall Interfaces | enter <sub>Ove</sub> | erview Analysi | s Policies     | Devices | Objects          | Integration |                     | De        | ploy | ۹ 🖌    | <b>?</b> 🗘 | 🕜 admin      | cisco    | SECURE   |
|----------------------------------------------------------------|----------------------|----------------|----------------|---------|------------------|-------------|---------------------|-----------|------|--------|------------|--------------|----------|----------|
| FTD                                                            |                      |                |                |         |                  |             |                     |           |      |        |            | d changes    | Save     | Cancel   |
| Device Routing Interfaces                                      | Inline Sets D        | DHCP VTEP      |                |         |                  |             |                     |           |      |        |            |              |          |          |
| Interface configuration has changed on c                       | device. Click to kno |                |                |         |                  |             | Q Searc             | h by name |      |        | Sync       | Device       | Add Inte | rfaces 🔻 |
| Interface                                                      | Logical Name         | Туре           | Security Zones | MAC Ad  | Idress (Active/S | itandby)    | IP Address          |           | Pa   | th Mon | itoring    | Virtual Rout | er       |          |
| l Ethernet1/1                                                  | Inside-A             | Physical       |                |         |                  |             |                     |           | Dis  | sabled |            |              |          | 1        |
| Ethernet1/2                                                    | Outside-A            | Physical       |                |         |                  |             |                     |           | Dis  | sabled |            |              |          | 1        |
| l Ethernet1/3                                                  | Inside-B             | Physical       |                |         |                  |             |                     |           | Dis  | sabled |            |              |          | 1        |
| l Ethernet1/4                                                  | Outside-B            | Physical       |                |         |                  |             |                     |           | Dis  | sabled |            |              |          | 1        |
| 😑 🕼 Ethernet1/5                                                | Inside-C             | Physical       |                |         |                  |             |                     |           | Dis  | sabled |            | Global       |          |          |
| 😑 🕼 Ethernet1/6                                                | Outside-C            | Physical       |                |         |                  |             |                     |           | Dia  | sabled |            | Global       |          |          |
| Ethernet1/8                                                    | diagnostic           | Physical       |                |         |                  |             |                     |           | Dis  | sabled |            | Global       |          | 1        |
|                                                                |                      |                |                |         |                  |             |                     |           |      |        |            |              |          |          |
|                                                                |                      |                |                |         |                  | Displaying  | 1-7 of 7 interfaces | IK K Page | 1    |        |            |              | of 1 >   | > C      |

削除後のインラインセットFTD 同期

手順6:論理デバイスを再度編集し、最初のインターフェイス(Ethernet1/5)を再度追加して、変更を保存します。

| Editions - F1D-1       Svm       Outed         Editary - F1D-1       Svm       Outed         Editary - F1D-1       Svm       Outed         Editary - F1D-1       Svm       Outed         Editary - F1D-1       Svm       Outed         Editary - F1D-1       Svm       Outed         Editary - F1D-1       Svm       Svm         Editary - F1D-1       Svm       Svm         Editary - F1D-1       Editary - F1D-1       Svm         Editary - F1D-1       Editary - F1D-1       Svm         Editary - F1D-1       Editary - F1D-1       Svm         Editary - F1D-1       Editary - F1D-1       Svm         Editary - F1D-1       Editary - F1D-1       Svm         Editary - F1D-1       Editary - F1D-1       Status         PTD       T05.1.23       10.81.71.49       10.81.71.21       Editary - F1D-1         PTD       T05.1.23       10.81.71.49       10.81.71.21       Editary - F1D-1       Status         Editory - F1D-1       Gats       Gats       Gats       Gats       Gats         Editory - Gats       Gats       Gats       Gats       Gats       Gats       Gats         Editory - Gats       Gats       Gats                                                                                                    | 0        | verview Interfaces                      | Logical Devices Secu        | rity Engine Platform Set | tings        |    |             |                                                      |        | System Tools | Help admin |
|----------------------------------------------------------------------------------------------------|----------|-----------------------------------------|-----------------------------|--------------------------|--------------|----|-------------|------------------------------------------------------|--------|--------------|------------|
| Dis Ports       •         Ethernet1/A       •         Ethernet1/3       •         Ethernet1/3       •         Ethernet1/3       •         Ethernet1/4       •         Ethernet1/3       •         Ethernet1/4       •         Ethernet1/3       •         Ethernet1/7       •         Ethernet1/1       •         Ethernet1/1       •         Ethernet1/1       •         Ethernet1/1       •         Ethernet1/1       •         Ethernet1/1       •         Ethernet1/1       •         Ethernet1/1       •         Ethernet1/1       •         Ethernet1/1       •         Ethernet1/2       •         Ethernet1/1       •         Ethernet1/2       •         Ethernet1/1       •         Iterative Ethernet1/1       •         Iterative Ethernet1/1       •         Iterative Ethernet1/2       •         Iterative Ethernet1/2       •         Iterative Ethernet1/2       •         Iterative Ethernet1/2       •         Iterative Ethernet1/2       •                                                                                                    | Ed<br>St | liting - FTD-1<br>andalone   Cisco Secu | ire Firewall Threat Defense | 7.2.5.1.29               |              |    |             |                                                      |        | Save         | Cancel     |
| Ethernet1/1       Ethernet1/2         Ethernet1/2       Ethernet1/4         Ethernet1/6       Ethernet1/2         Ethernet1/7       Ethernet1/2         Ethernet1/7       Ethernet1/2         Ethernet1/7       Ethernet1/2         Ethernet1/7       Ethernet1/2         Ethernet1/7       Ethernet1/2         Ethernet1/7       Ethernet1/2         Ethernet1/7       Ethernet1/2         Ethernet1/1       Ethernet1/2         Ethernet1/2       Ethernet1/2         Ethernet1/2       Ethernet1/2         Ethernet1/2       Ethernet1/2         Ethernet1/2       Ethernet1/2         Ethernet1/2       Ethernet1/2         Ethernet1/2       Ethernet1/2         Ethernet1/2       Ethernet1/2         Ethernet1/2       Ethernet1/2         Ethernet1/2       Interface Name         FTD       7.2.5.129         10.86.171.19       Ethernet1/8       onine         Interface Name       Free         Ethernet1/2       Gata         Ethernet1/2       Gata         Ethernet1/2       Gata                                                                                                    | Da       | ita Ports                               | •                           |                          |              |    |             |                                                      |        |              |            |
| Ebernet1/2   Ethernet1/3   Ethernet1/4   Ethernet1/7   Ethernet1/1   Ethernet1/1   Ethernet1/2   Ethernet1/2   Ethernet1/2   Ethernet1/2   Ethernet1/2   Ethernet1/2   Ethernet1/2   Ethernet1/2   Ethernet1/2   Ethernet1/2   Ethernet1/2   Ethernet1/2   Ethernet1/2   Ethernet1/2   Ethernet1/2   Ethernet1/2   Ethernet1/2   Ethernet1/2   Ethernet1/2                                                                                                    | E        | thernet1/1                              |                             |                          |              |    |             |                                                      |        |              |            |
| Ethernet1/3   Ethernet1/4   Ethernet1/5   Ethernet1/6   Ethernet1/7     Ethernet1/3     Ethernet1/3        Ethernet1/3                                                                                                    | E        | thernet1/2                              |                             |                          |              |    |             |                                                      |        |              |            |
| Ethernet1/3       Ethernet1/4         Ethernet1/7       Ethernet1/2         Ethernet1/7       Ethernet1/2         Ethernet1/7       Ethernet1/2         Ethernet1/7       Ethernet1/3         Ethernet1/7       Ethernet1/3         Ethernet1/3       Ethernet1/3         Ethernet1/1       Ethernet1/3         Ethernet1/1       Ethernet1/3         Ethernet1/1       Ethernet1/3         Ethernet1/1       Ethernet1/3         Ethernet1/1       Ethernet1/3         Ethernet1/1       Ethernet1/1         Iterative       Iterative         Iterative       Iterative         Iterative       Iterat                                                                                                    | E        | thernet1/3                              |                             |                          |              |    |             |                                                      |        |              |            |
| Ethemet1/6       Ethemet1/2                                                                                                    | E        | themet1/4                               |                             |                          |              |    |             |                                                      |        |              |            |
| Ebbernet1/6       Ebbernet1/2       Ebbernet1/2         Ebbernet1/7       Ebbernet1/2       Ebbernet1/2         Ebbernet1/3       Ebbernet1/3       Ebbernet1/3         Decorators       Ebbernet1/1       Ebbernet1/3         FT0       7.2.5.1.29       10.88.171.19       Management Port       Status         FT0       7.2.5.1.29       10.88.171.89       10.88.171.1       Ebernet1/3       onine         Intorface Name       Type       Ebernet1/1       Ebernet1/3       Ebernet1/3       Ebernet1/3         Ebernet1/1       Ebernet1/3       Ebernet1/3       Ebernet1/3       Ebernet1/3       Ebernet1/3                                                                                                    | E        | thernet1/5                              |                             |                          | Ethernet1/4  |    |             | _                                                    |        |              |            |
| Ethemet1/7<br>Ethemet1/2<br>Ethemet1/2<br>Ethemet1/3<br>Ethemet1/3<br>Ethemet1/3<br>Ethemet1/3<br>Ethemet1/3<br>Ethemet1/3<br>Ethemet1/3<br>Ethemet1/3<br>Ethemet1/3<br>Ethemet1/3<br>Ethemet1/3<br>Ethemet1/4<br>Ethemet1/4<br>Ethemet1/4<br>Ethemet1/4<br>Ethemet1/4<br>Ethemet1/4<br>Ethemet1/6<br>Ethemet1/6<br>Etheme | E        | themet1/6                               |                             |                          |              |    |             |                                                      |        |              |            |
| Pecorators     Application   Version   Resource Profile     Management I/1     Ethernet1/3     Ethernet1/3     Intoface Name     Intoface Name     Intoface Name     Ethernet1/3        Intoface Name <th>E</th> <th>themet1/7</th> <th></th> <th></th> <th>Ethernet1/2</th> <th></th> <th></th> <th></th> <th></th> <th></th> <th></th>                                                                                                    | E        | themet1/7                               |                             |                          | Ethernet1/2  |    |             |                                                      |        |              |            |
| Pecorators Image: Second Control Second Control Second Contro                                                                                                    |          |                                         |                             |                          | Ethernet1/3  |    |             | FTD - 7.2.5.208<br>Ethernet1/8<br>Click to configure |        |              |            |
| Application     Version     Resource Profile     Management IP     Gateway     Management Port     Status       FTD     7.2.5.1.29     10.80.171.89     10.80.171.1     Ethernet1/8     online       Intorface Management I/1     Type     data     data       Ethernet1/1     data     data       Ethernet1/1     data                                                                                                    | De       | corators                                |                             |                          | Ethernet1/1  |    |             | -                                                    |        |              |            |
| Application         Version         Resource Profile         Management IP         Gateway         Management Port         Status           FT0         7.2.5.1.29         10.88.171.69         10.88.171.1         Ethernet1/8         online           Interface Management IP         data         data         data         data         data                                                                                                    |          |                                         |                             |                          |              |    |             |                                                      |        |              |            |
| Application         Version         Resource Profile         Management IP         Gateway         Management Port         Status           Tro         7.2.5.1.29         0.8.0.71.89         10.8.0.71.10         Ethernet1/6         online           Interface Management IP         0.8.0.71.89         10.8.0.71.10         Ethernet1/6         online           Interface Management IP         0.8.0.71.89         0.8.0.71.01         Ethernet1/6         online           Interface Management IP         0.8.0.71.89         0.8.0.71.01         Ethernet1/6         online           Interface Management IP         0.8.0.71.01         Ethernet1/6         online           Interface Management IP         0.8.0.71.01         Ethernet1/6         online           Interface Management IP         0.8.0.71.01         Ethernet1/6         online           Interface Management IP         0.8.0.71.01         Ethernet1/6         online           Interface Management IP         0.8.0.71.01         Ethernet1/6         online           Interface Management IP         0.8.0.71.01         Ethernet1/6         online                                                                                                    |          |                                         |                             |                          |              |    |             |                                                      |        |              |            |
| Application         Version         Resource Profile         Management IP         Gateway         Management Port         Status           PTD         7.2.5.1.9         0.8.8.171.69         0.8.8.171.09         0.8.8.171.09         online           Interface Market Port         0.8.8.171.09         0.8.8.171.09         0.8.8.171.09         online           Interface Market Port         0.8.8.171.09         0.8.8.171.09         thernet1/8         online           Interface Market Port         0.8.8.171.09         0.8.8.171.09         thernet1/8         online           Interface Market Port         0.8.8.171.09         0.8.8.171.09         thernet1/8         online           Interface Market Port         0.8.8.171.09         0.8.8.171.09         thernet1/8         online           Interface Market Port         0.8.8.171.09         0.8.8.171.09         thernet1/8         online           Interface Market Port         0.8.8.171.09         0.8.8.171.09         thernet1/8         online           Interface Market Port         0.8.8.171.09         0.8.8.171.09         thernet1/8         thernet1/8           Interface Market Port         0.8.8.171.09         0.8.8.171.09         thernet1/8         thernet1/8           Interface Market Port         0.8.8.171.09         thernet1/8 <th></th> <th></th> <th></th> <th></th> <th></th> <th></th> <th></th> <th></th> <th></th> <th></th> <th></th>                                                                                                    |          |                                         |                             |                          |              |    |             |                                                      |        |              |            |
| Image: State State                                                                                                    |          | Application                             | Version                     | Resource Profile         | Management   | IP | Gateway     | Management Port                                      | Status |              |            |
| Interface Name     Type       Image: Debennet1/1     data       Image: Debennet1/2     data       Image: Debennet1/3     data                                                                                                    |          | FTD                                     | 7.2.5.1.29                  |                          | 10.88.171.89 |    | 10.88.171.1 | Ethernet1/8                                          | online |              | _          |
| Bethernet1/1     data       Bethernet1/2     data       Bethernet1/3     data                                                                                                    |          | Interface Name                          |                             |                          | Type         |    |             |                                                      |        |              |            |
| Betheret1/2     data       Betheret1/3     data                                                                                                    |          | Ethernet1/1                             |                             |                          | data         |    |             |                                                      |        |              |            |
| Ethernet1/3 data                                                                                                    |          | Ethernet1/2                             |                             |                          | data         |    |             |                                                      |        |              |            |
|                                                                                                    |          | Ethernet1/3                             |                             |                          | data         |    |             |                                                      |        |              |            |

インラインセットの最初のインターフェイス追加

### 手順7:ボタ Sync Device ンをクリックし、変更を保存して、もう一度展開します。

| Firewall Management Ce<br>Devices / Secure Firewall Interface           | enter <sub>Ove</sub> | erview Analysis | Policies       | Devices | Objects            | Integration       |                        | Deploy Q | 📌 🌣        | 🕐 admin      | • state                 |
|-------------------------------------------------------------------------|----------------------|-----------------|----------------|---------|--------------------|-------------------|------------------------|----------|------------|--------------|-------------------------|
| FTD<br>Cisco Firepower 4110 Threat Defense<br>Device Routing Interfaces | Inline Sets D        | DHCP VTEP       |                |         |                    |                   |                        |          |            | ed changes   | Save Cancel             |
| Interface configuration has changed on o                                | device. Click to kno |                 |                |         |                    |                   | Q Search by name       |          | Sync       | Device       | Add Interfaces <b>v</b> |
| Interface                                                               | Logical Name         | Туре            | Security Zones | MAC Ad  | ddress (Active/Sta | ndby) IP          | Address                | Pat      | Monitoring | Virtual Rout | er                      |
| d Ethernet1/1                                                           | Inside-A             | Physical        |                |         |                    |                   |                        | Disa     | bled       |              | /                       |
| thernet1/2                                                              | Outside-A            | Physical        |                |         |                    |                   |                        | Disa     | bled       |              | /                       |
| Ethernet1/3                                                             | Inside-B             | Physical        |                |         |                    |                   |                        | Disa     | bled       |              | /                       |
| thernet1/4                                                              | Outside-B            | Physical        |                |         |                    |                   |                        | Disa     | bled       |              | /                       |
| l Ethernet1/5                                                           | Inside-C             | Physical        |                |         |                    |                   |                        | Disa     | bled       | Global       | /                       |
| 😑 🏂 Ethernet1/6                                                         | Outside-C            | Physical        |                |         |                    |                   |                        | Disa     | bled       | Global       |                         |
| Ethernet1/8                                                             | diagnostic           | Physical        |                |         |                    |                   |                        | Disa     | bled       | Global       | /                       |
|                                                                         |                      |                 |                |         |                    | Displaying 1-7 of | of 7 interfaces 🖂 🗧 Pa | ige 1    |            |              | of1 > >⊢ C              |

最初のインターフェイス追加後のFTD同期

ステップ8:論理デバイスを再度編集し、最初のインターフェイス(Ethernet1/6)をもう一度追加して、変更を保存します。

| Ov         | erview Interfaces                                   | Logical Devices Securi         | ty Engine Platform Sett | ings          |             |                    |        | System Tools | Help admin |
|------------|-----------------------------------------------------|--------------------------------|-------------------------|---------------|-------------|--------------------|--------|--------------|------------|
| Edi<br>Sta | t <mark>ing - FTD-1</mark><br>Indalone   Cisco Secu | re Firewall Threat Defense   3 | 7.2.5.1.29              |               |             |                    |        | Save         | Cancel     |
| Dat        | a Ports                                             |                                |                         |               |             |                    |        |              |            |
| Et         | hemet1/1                                            |                                |                         |               |             |                    |        |              |            |
| Et         | hemet1/2                                            |                                |                         |               |             |                    |        |              |            |
| Et         | hemet1/3                                            |                                |                         |               |             |                    |        |              |            |
| Et         | hernet1/4                                           |                                |                         | _             |             |                    |        |              |            |
| Et         | hernet1/5                                           |                                |                         | Ethernet1/4   |             | -                  |        |              |            |
| Et         | hernet1/6<br>hernet1/7                              | 1                              |                         | Ethernet1/5   | <br>        |                    |        |              |            |
|            |                                                     |                                |                         | Ethernet1/2   |             | FTD - 7.2.5.208    |        |              |            |
|            |                                                     |                                |                         | Ethernet1/3   | <br>        | Click to configure |        |              |            |
| Dec        | corators                                            |                                |                         | Ethernet1/1   | <br>        | -                  |        |              |            |
|            |                                                     |                                |                         |               |             |                    |        |              |            |
|            |                                                     | _                              |                         |               |             |                    |        |              |            |
|            | Application                                         | Version                        | Resource Profile        | Management IP | Gateway     | Management Port    | Status |              |            |
| 9          | FTD                                                 | 7.2.5.1.29                     |                         | 10.88.171.89  | 10.88.171.1 | Ethernet1/8        | online |              |            |
|            | Interface Name                                      |                                |                         | Туре          |             |                    |        |              |            |
|            | Ethernet1/1                                         |                                |                         | data          |             |                    |        |              |            |
|            | Ethernet1/2                                         |                                |                         | data          |             |                    |        |              |            |
|            | Ethernet1/3                                         |                                |                         | data          |             |                    |        |              |            |

インラインセット2番目のインターフェイス追加

#### ステップ9:ボタSync Device ンをクリックし、変更を保存してから展開して、手順5を繰り返します。

| Firewall Management C                                                   | enter<br>S              | w Analys | is Policies    | Devices | Objects          | Integration  |                    | Deploy | ٩ ،      | ¢ 🎙      | 🕜 admin      | • altadas<br>cisco : | SECURE  |
|-------------------------------------------------------------------------|-------------------------|----------|----------------|---------|------------------|--------------|--------------------|--------|----------|----------|--------------|----------------------|---------|
| FTD<br>Cisco Firepower 4110 Threat Defense<br>Device Routing Interfaces | Inline Sets DHC         | р утер   |                |         |                  |              |                    |        |          |          | d changes    | Save                 | Cancel  |
| Interface configuration has changed on                                  | device. Click to know I | nore.    |                |         |                  |              | Q Search by name   |        |          | Sync     | Device       | Add Interf           | faces 🔻 |
| Interface                                                               | Logical Name            | Туре     | Security Zones | MAC Ad  | Idress (Active/S | Standby)     | IP Address         |        | Path Mo  | nitoring | Virtual Rout | er                   |         |
| Ethernet1/1                                                             | Inside-A                | Physical |                |         |                  |              |                    |        | Disabled |          |              |                      | /       |
| Ethernet1/2                                                             | Outside-A               | Physical |                |         |                  |              |                    |        | Disabled |          |              |                      | 1       |
| thernet1/3                                                              | Inside-B                | Physical |                |         |                  |              |                    |        | Disabled |          |              |                      | /       |
| l Ethernet1/4                                                           | Outside-B               | Physical |                |         |                  |              |                    |        | Disabled |          |              |                      | /       |
| thernet1/5                                                              | Inside-C                | Physical |                |         |                  |              |                    |        | Disabled |          | Global       |                      | /       |
| Ethernet1/6                                                             |                         | Physical |                |         |                  |              |                    |        | Disabled |          |              |                      |         |
| Ethernet1/8                                                             | diagnostic              | Physical |                |         |                  |              |                    |        | Disabled |          | Global       |                      | 1       |
|                                                                         |                         |          |                |         |                  | Displaying 1 | -7 of 7 interfaces | ige 1  |          |          |              | of 1 >               | ЯC      |

2回目のインターフェイス追加後のFTD同期

ステップ10:前と同じパラメータでインターフェイスを設定し、インラインセットを再度追加します。

| Firewall Management Center<br>Devices / Secure Firewall InlineSets       | Overview Analysis   | Policies D | Devices Objects | Integration | Deploy Q 🦺 🌣 🕜 ad                | Imin 🕶 🔤 📲 👘 SECURE         |
|--------------------------------------------------------------------------|---------------------|------------|-----------------|-------------|----------------------------------|-----------------------------|
| FTD                                                                      |                     |            |                 |             |                                  | ses Save Cancel             |
| Cisco Firepower 4110 Threat Defense Device Routing Interfaces Inline Set | S DHCP VTEP         |            |                 |             |                                  |                             |
|                                                                          |                     |            |                 |             |                                  | Add Inline Set              |
|                                                                          |                     |            |                 |             |                                  |                             |
| Name                                                                     | nterface Pairs      |            |                 |             |                                  |                             |
| A                                                                        | nside-A<->Outside-A |            |                 |             |                                  | /1                          |
| 8                                                                        | nside-B<->Outside-B |            |                 |             |                                  | /1                          |
| C                                                                        | nside-C<->Outside-C |            |                 |             |                                  | /1                          |
|                                                                          |                     |            |                 |             |                                  |                             |
|                                                                          |                     |            |                 |             |                                  |                             |
|                                                                          |                     |            |                 |             |                                  |                             |
|                                                                          |                     |            |                 |             |                                  |                             |
|                                                                          |                     |            |                 |             | Displaying 1-3 of 3 rows 🎼 🗧 Pag | ge 1 of 1 > $\rightarrow$ C |

インラインセット設定

今回は、インラインセットインターフェイスの順序が予想どおりに表示されます。変更を保存し、最終的に1回展開します。

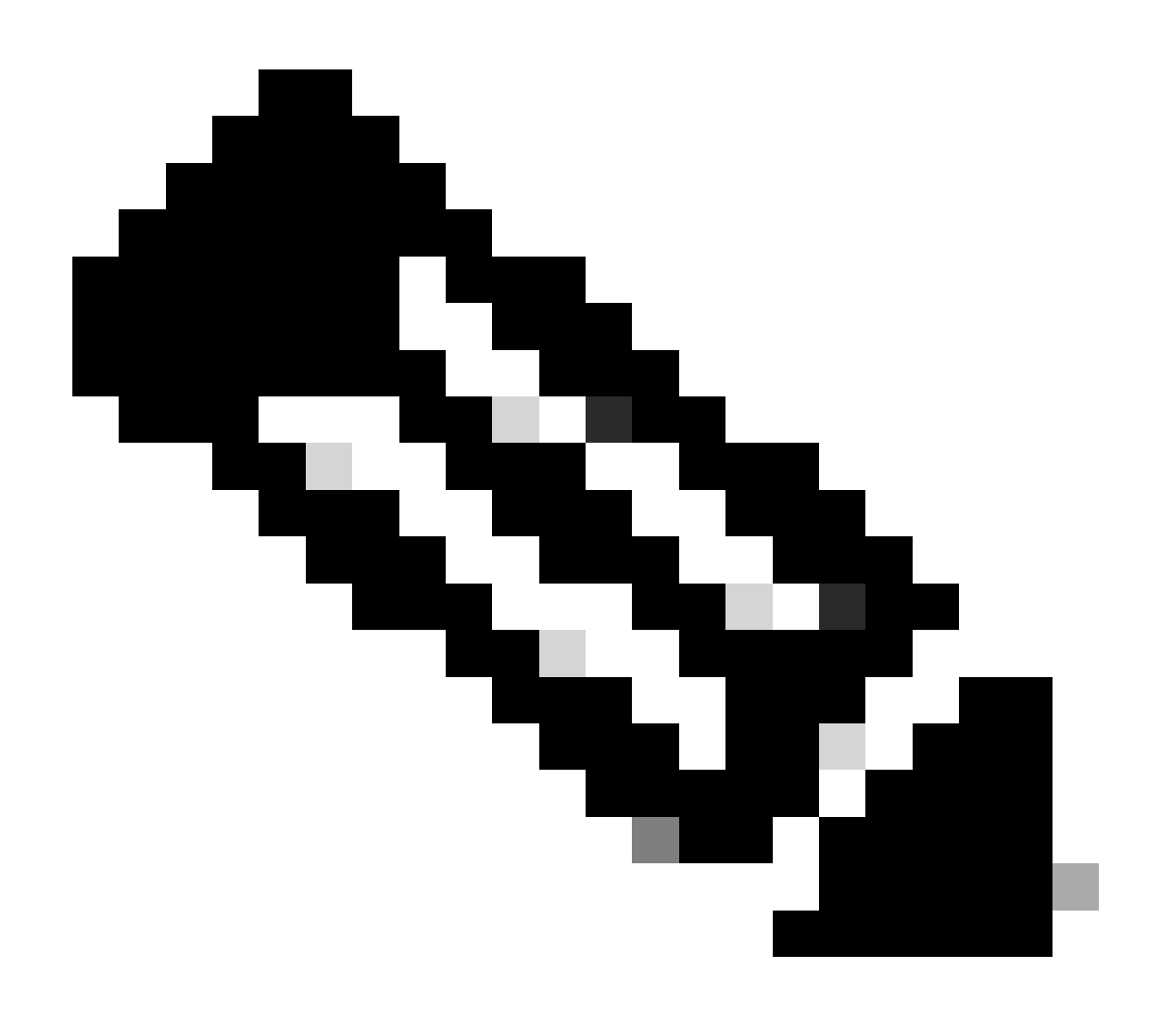

注:このドキュメントの「ケースの例」セクションをもう一度実行して、インターフェイスIDが正しい順序になっていることを確認してください。

関連情報

• <u>シスコのテクニカルサポートとダウンロード</u>

翻訳について

シスコは世界中のユーザにそれぞれの言語でサポート コンテンツを提供するために、機械と人に よる翻訳を組み合わせて、本ドキュメントを翻訳しています。ただし、最高度の機械翻訳であっ ても、専門家による翻訳のような正確性は確保されません。シスコは、これら翻訳の正確性につ いて法的責任を負いません。原典である英語版(リンクからアクセス可能)もあわせて参照する ことを推奨します。